# CIMC를 통해 5520 8540 WLC에 콘솔 액세스

# 목차

<u>소개</u> <u>배경 정보</u> <u>사전 요구 사항</u> <u>사용되는 구성 요소</u> <u>구성</u> <u>설정</u>

# 소개

이 문서에서는 CIMC(Cisco Integrated Management Controller)를 통한 콘솔 액세스를 위한 컨피그 레이션 단계에 대해 설명합니다.

### 배경 정보

Wireless LAN Controller 모델 AIR-CT5520-K9와 AIR-CT8540-K9는 각각 Cisco UCS 서버 C 시리 즈, C220 및 C240을 기반으로 합니다. 따라서 전력, 메모리, 디스크, 팬, 온도 및 WLC(Wireless LAN Controller)에 대한 콘솔 액세스와 같은 낮은 수준의 물리적 부품을 원격으로 액세스할 수 있도 록 편집/모니터링할 수 있는 CIMC 유틸리티가 있습니다.

현재 콘솔 액세스를 위해 제공되는 옵션은 vKVM이며, VGA 포트에 키보드 및 모니터와 같은 주변 장치를 연결하고, RJ45 포트를 사용하여 직접 또는 콘솔 서버를 통해 사용할 수 있습니다.

• vKVM 콘솔과 VGA에 연결된 외부 모니터에는 "Cisco Bootloader Loading Stage2..."가 표시됩니다.

이는 WLC에서 지원하지 않기 때문에 예상된 결과입니다. <u>Cisco 5520 및 8540 무선 컨트롤러 트러</u> <u>블슈팅 가이드를 참조하십시오</u>

• WLC에 물리적으로 액세스할 수 없는 경우 RJ45 포트가 항상 실행 가능한 솔루션은 아닙니다.

• 콘솔 서버는 원격 대역 외 액세스를 위한 옵션일 수도 있습니다.

RJ45 콘솔 포트에 대한 액세스 권한이 없거나 콘솔 서버가 없는 경우 이 옵션을 선택하면 됩니다.

# 사전 요구 사항

### 사용되는 구성 요소

이 문서의 정보는 특정 랩 환경의 디바이스를 토대로 작성되었습니다. 이 문서에 사용된 모든 디바 이스는 초기화된(기본) 컨피그레이션으로 시작되었습니다. 현재 네트워크가 작동 중인 경우, 모든 명령어의 잠재적인 영향을 미리 숙지하시기 바랍니다.

- AIR-CT5520-K9이지만 AIR-CT8540-K9는 MSE, CMX 등 다른 UCS-C 어플라이언스와 함께 사 용할 수 있습니다.
- PuTTY와 같은 모든 SSH 클라이언트

#### 애플리케이션

- 비밀번호 복구("reset system" 대신 소프트 다시 로드에 "restart" 명령 사용)
- 콘솔을 통해서만 허용되는 명령의 사용.

**참고**: SoL(Serial Over LAN) 제한 사항 SoL을 사용하려면 서버 콘솔에 다음 컨피그레이션이 있어야 합니다.

- 흐름 제어 없음
- Sol에 대해 구성된 것과 동일한 전송 속도(9600bps)
- VT-199 터미널 유형

구성

## 설정

#### 1. CLI를 통해 WLC에서 CIMC 구성

(Cisco Controller) >imm address 10.0.0.10 255.255.255.0 10.0.0.1 (Cisco Controller) >imm username admin password Cisco123 Cisco123 (Cisco Controller) >imm summary This will take some time...

User ID...... admin DHCP..... Disabled IP Address...... 10.0.0.10 Subnet Mask..... 255.255.0 Gateway.... 10.0.0.1

<u>UCS C-Series Server용 CIMC를 설정하려면</u> 이 문서를 <u>선택하고</u>, 부팅 <u>중 콘솔에서 CIMC IP를 구</u> 성/보려면 이 문서를 확인하십시오

- 2. WLC에서 "Serial Over LAN"이 활성화되어 있는지 확인
- GUI를 통해 Server(서버) > Remote Presence(원격 프레즌스) > Serial Over LAN 아래에서 CIMC에 로그인합니다.

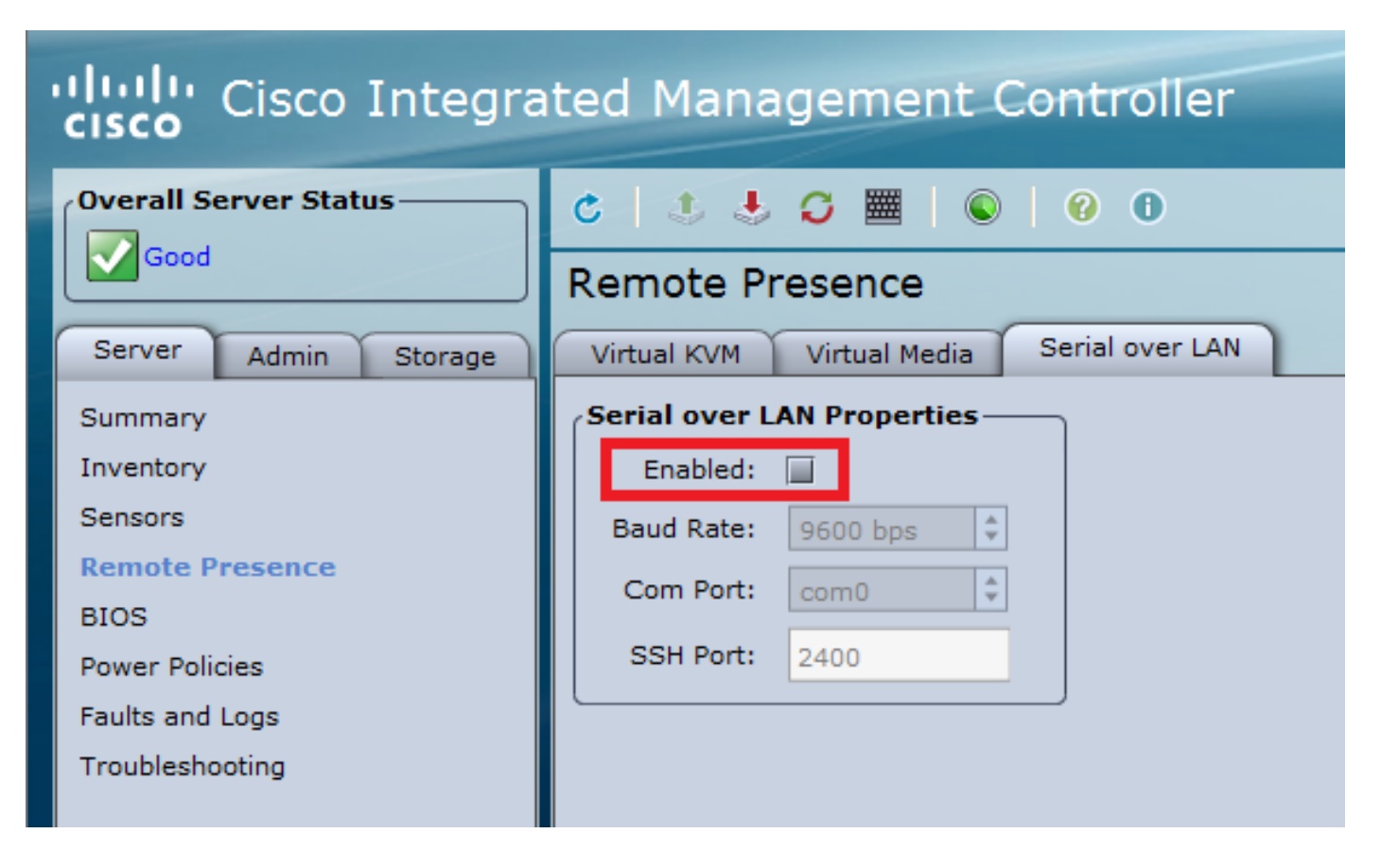

• 이 확인은 WLC의 CLI에서도 수행할 수 있습니다

>show imm chassis sol-info

Set in progress : set-complete Enabled : false !!!! DISABLED Force Encryption : false Force Authentication : false Privilege Level : USER Character Accumulate Level (ms) : 50 Character Send Threshold : 201 Retry Count : 7 Retry Interval (ms) : 500 Volatile Bit Rate (kbps) : 9.6 Non-Volatile Bit Rate (kbps) : 9.6 Payload Channel : 14 (0x0e) Payload Port : 623

3. Serial Over LAN을 활성화합니다.

**참고**: Serial-Over-LAN이 활성화되면 모든 외부 콘솔이 비활성화됩니다. 즉, 물리적 콘솔 인터 페이스는 COM0에 매핑되며, SoL은 기본적으로 COM0을 직렬 연결로 사용하므로 활성화하 면 물리적 콘솔 포트를 비활성화합니다. COM0 연결을 해제하려는 경우 COM1에서 SoL을 사 용하거나 CIMC에서 SoL 기능을 비활성화할 수 있습니다. • Server(서버) > Remote Presence(원격 프레즌스) > Serial Over LAN 아래에서 CIMC에 로그인 합니다.

Enable(활성화) 확인란을 선택하고 변경 사항을 저장합니다.

| cisco Cisco Integrated Management Controller |                                           |  |  |  |  |
|----------------------------------------------|-------------------------------------------|--|--|--|--|
| Overall Server Status                        | C 🛃 🕹 💭 🧱 🛛 😨 🛛 0<br>Remote Presence      |  |  |  |  |
| Good                                         |                                           |  |  |  |  |
| Server Admin Storage                         | Virtual KVM Virtual Media Serial over LAN |  |  |  |  |
| Summary                                      | Serial over LAN Properties                |  |  |  |  |
| Inventory                                    | Enabled: 🗹                                |  |  |  |  |
| Sensors                                      | Baud Rate: 9600 bps                       |  |  |  |  |
| Remote Presence                              | Com Port: com0                            |  |  |  |  |
| BIOS                                         | SSH Port: 2400                            |  |  |  |  |
| Power Policies                               |                                           |  |  |  |  |
| Faults and Logs                              |                                           |  |  |  |  |
| Iroubleshooting                              |                                           |  |  |  |  |
|                                              |                                           |  |  |  |  |

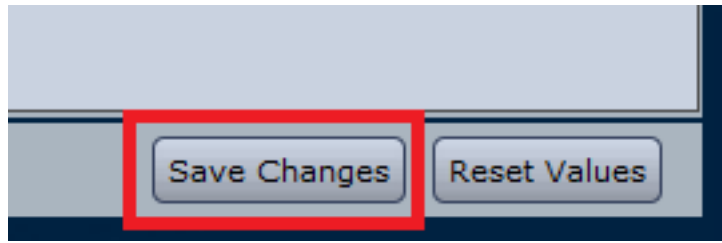

#### • CLI를 통해

CIMC IP 주소에 대한 SSH 세션을 열고 이전에 구성한 자격 증명으로 로그인합니다

| # scope sol                        |      |      |     |     |      |
|------------------------------------|------|------|-----|-----|------|
| /sol # set enabled yes             |      |      |     |     |      |
| <pre>/sol *# set baud-rate 9</pre> | 600  |      |     |     |      |
| /sol *# commit                     |      |      |     |     |      |
| /sol # exit<br># show sol          |      |      |     |     |      |
| Enabled Baud Rate(bps)             | Com  | Port | SOL | SSH | Port |
|                                    |      |      |     |     | -    |
| ves 9600                           | com0 | 2400 |     |     |      |

#### 해당 포트를 사용하여 원격으로 연결을 설정하려면 SOL SSH 포트를 변경하고 COM0이 선택한 콘 솔 연결로 나타나는지 확인합니다. 그렇지 않으면 명령을 사용하여 변경합니다.

### 4. CIMC를 통해 WLC 콘솔 액세스

# connect host
CISCO Serial Over LAN:
Press Ctrl+x to Exit the session

User:admin Password:\*\*\*\*\*\*

(Cisco Controller) >

CIMC에서 구성한 IP 주소 및 SOL SSH 포트를 사용하여 콘솔에 직접 액세스할 수도 있습니다

| • PuTTY                |                                                |            |  |
|------------------------|------------------------------------------------|------------|--|
| Reputity Configuration |                                                | ? ×        |  |
| Category:              |                                                |            |  |
| Session                | Basic options for your PuTTY session           |            |  |
| Logging                | Specify the destination you want to connect to |            |  |
|                        | Host Name (or IP address)                      | Port       |  |
| Bell                   | 10.0.0.10                                      | 2400       |  |
| Features               | Connection type:<br>Raw Telnet Riogin SSF      | I 🔘 Serial |  |
|                        |                                                | <u> </u>   |  |

• 라우터

#ssh -p 2400 -1 admin 10.0.0.10 • Linux/Unix에서

#ssh -p 2400 admin@10.0.0.10

이 번역에 관하여

Cisco는 전 세계 사용자에게 다양한 언어로 지원 콘텐츠를 제공하기 위해 기계 번역 기술과 수작업 번역을 병행하여 이 문서를 번역했습니다. 아무리 품질이 높은 기계 번역이라도 전문 번역가의 번 역 결과물만큼 정확하지는 않습니다. Cisco Systems, Inc.는 이 같은 번역에 대해 어떠한 책임도 지지 않으며 항상 원본 영문 문서(링크 제공됨)를 참조할 것을 권장합니다.